# Zoomの使い方

### Zoomで出来ること

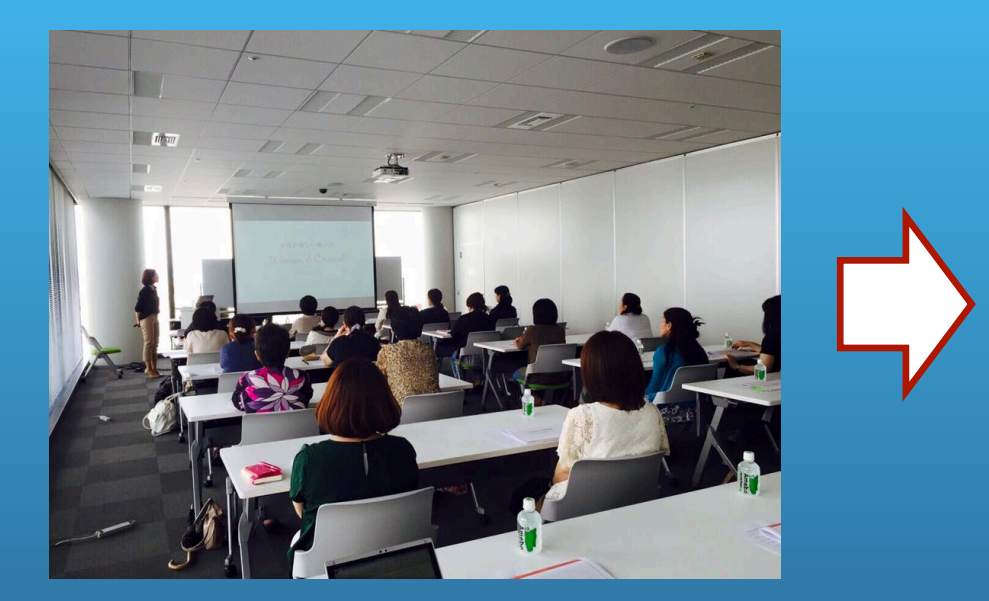

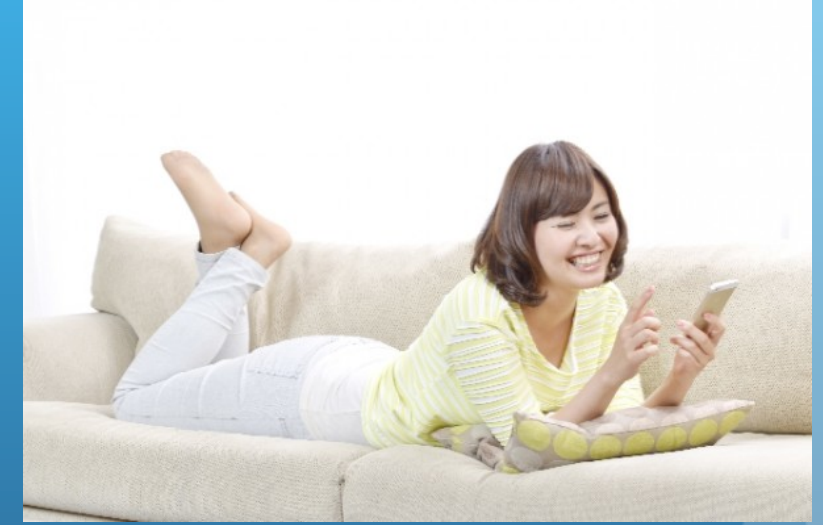

セミナーの話を聞く為にはわざわざセミナー会場に行かな ければなりませんでしたが、このアプリを活用することに よりセミナー会場に足を運ぶこと無く、スマートフォンな どで話を聞くことが出来ます。

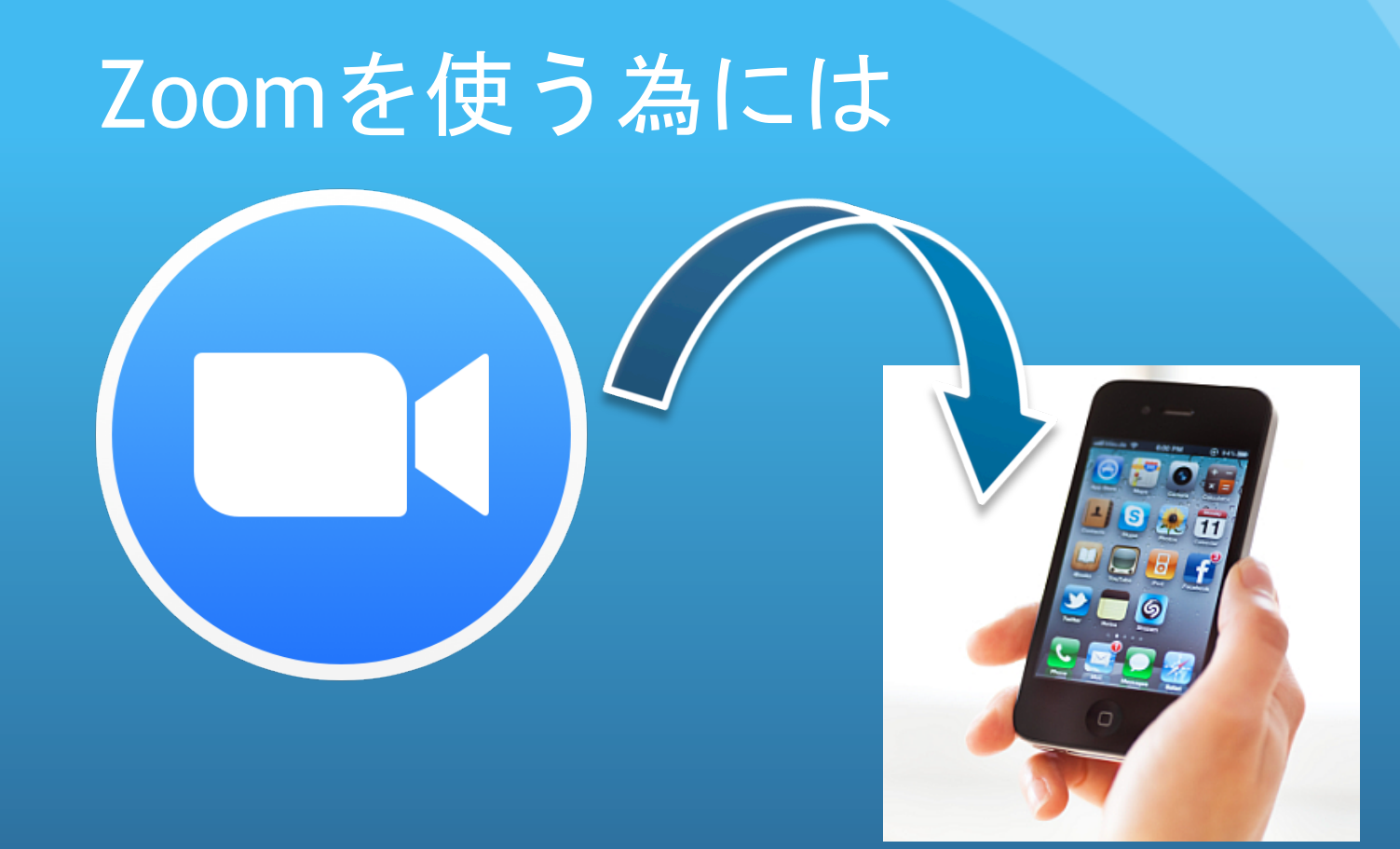

・なにか情報を登録する必要はありません。

アプリをZOOMをお使いのスマホ、またはパソコンにダウンロードするだけです。

## アプリをダウンロードする (iphoneの場合)

••••• au 🗟

カテゴリ

ベスト新着 App

限のアーケード

教育

¥360

16:53

おすすめ

INTERNATIONAL

FEDERATION 熊本地震/エクアドル地震救援募金

NHK

for School

Tinybopによる無 NHK for School

防災関連アプリケーション

ベフト新美ゲーム

教育

98%

全て見る

Sago ット/

教育

野に咲く花(山溪

辞書/辞典/そ...

ハンディ図鑑)

¥2 000

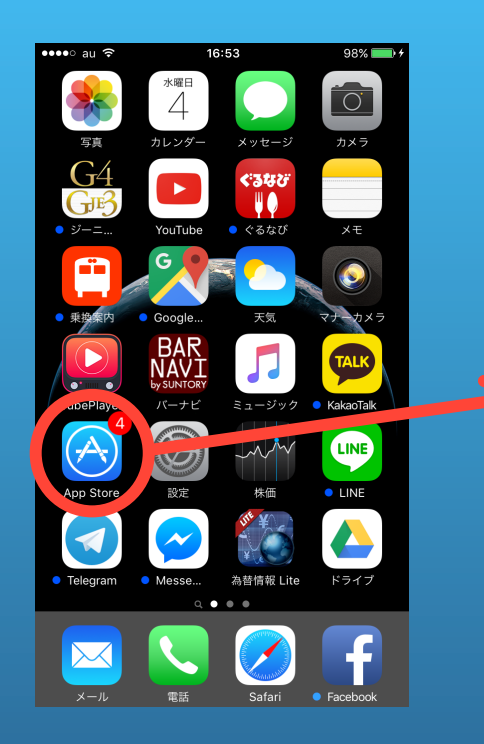

App Store を押します。 右下の「検索」のボタ ンを押します。

![](_page_3_Picture_4.jpeg)

一番上のところに「zoom.us」 と入力します。すると上記の ようなアプリがでてきますの で、右上の「入手」のボタン を押します。

アプリをダウンロードする (Androidの場合)

![](_page_4_Figure_1.jpeg)

![](_page_4_Picture_2.jpeg)

![](_page_4_Picture_3.jpeg)

Google Play を押 します。

上部の検索ボックスで 「zoom.us」と入力し、 検索をします。

あとは一番上に出てきた赤枠 で囲んだアプリをクリックし、 「インストール」を押します。

## アプリをダウンロードする1 (MAC PCの場合)

![](_page_5_Picture_1.jpeg)

次に出てきたページで「Zoom Client for Meetings」で 「Download」の青いボタンを 押し、「zoonusInstaller.pkg」 をダウンロードする。 まず、インターネットで 「zoom.us download」と検索し、トップ ページで出てきた 「Download Center-Zoom」をクリックする。

![](_page_5_Picture_4.jpeg)

## アプリをダウンロードする2 (MAC PCの場合)

![](_page_6_Picture_1.jpeg)

「zoonusInstaller.pkg」をダブルクリックし てインストール手順を進めて行きます。 基本的に特殊な設定は必要ないため、すべて 「はい」で進めていただいてもんだ良いあり ません。

#### その後右図のように 「zoomusLauncher」を起動 し、上手く進めて行けばダウ ンロードは完了します。

![](_page_6_Picture_4.jpeg)

## アプリをダウンロードする (Windows PCの場合)

| C https://www.google.c ◆ ▲ C X C Google x C Google x C Google #225 画像 マップ Play YouTube ニュース Gmail もっと見る・ ログイン 登                                                                                                    |                                                                                                    |          |
|----------------------------------------------------------------------------------------------------|----------------------------------------------------------------------------------------------------|----------|
| zoom.us download   الله ٩٦٧ ٢٧ ٢٧     zoom.us download for windows   الله ٩٦٧ ٢٧ ٢٧     zoom.us download for windows 8   الله ٩٦٧ ٢٧     zoom.us download for windows 7   iteration     zoom.us download for windows 7   iteration     zoom.us download for windows 7   iteration     zoom.us download for windows 7   iteration     zoom.us download for windows 7   iteration     zoom.us download go windows 7   iteration     zoom.us download go windows 7   iteration     zoom.us download go windows 7   iteration     zoom.us download go windows 7   iteration     zoom.us download go windows 7   iteration     zoom.us download windows 7   iteration     zoom.us download windows 7   iteration     zoom.us download windows 7   iteration     zoom.us download windows 7   iteration     zoom.us download windows 7   iteration     zoom.us download windows 7   iteration     zoom.us download windows 7   iteration     zoom.us download windows 7   iteration     zoom.us download windows 7   iteration     zoom.us download windows 7   iteration | まず、インターネットで<br>「zoom.us download」と検索し、トッコ<br>ページで出てきた<br>「Download Center-Zoom」をクリックで                                                                                                    | プ<br>する。 |
| zoom.us download client<br>zoom.us download 2014<br>Google 被索 I'm Feeling Lucky                                                                                                    | Coogle 施加 画像 動画 ニュース ショッピング 地図 書籍                                                                                                    |          |
|                                                                                                    | the second second seco |          |
|                                                                                                    | サイズの結果 デ会一致 https://zoom.us/ マ Zoom.unifes cloud video conferencing, simple online meetings, and cross platform group chat into one easy-to-use platform. Our solution offers the best video, audio, and screen-sharing experience across Zoom Rooms, Windows, Mac, iOS, ZOOM Cloud Meetings - Google Play ① Android アブリ https://play.google.com/store/apps/details?id=us zoomht=ja マ ★★★★★ 評価: 4 - 10.519 票 無料 Stay connected wherevery oug og - stat or join a 50-person meeting with crystal- clear, face-to- face video, high quality screen sharing, and instant messaging - for free! Award winning Zoom brings video conferencing, online meetings and https://www.google.co.jp/url?url=https://zoom.us/download&rct=j&frm                                                                                                    |          |

![](_page_8_Picture_0.jpeg)

### Zoomを使う

**く方法1>** → URLより入る 参加者より「https://zoom.us/j/249971378」のようなURLを貰います。

上記のURLをクリックすると会議に入室できます。

**く方法2> → アプリケーションから入る。** 参加者より「https://zoom.us/j/249971378」のようなURLを貰います。

この下9桁、または10桁がミーティングIDとなります。 この場合は「249971378」がミーティングIDです。

これを次のページより説明する方法で利用します。

### Zoomを使う(スマートフォンの場合)

![](_page_10_Figure_1.jpeg)

| ●●●○○ au ᅙ                                                                     | 20:44          | C 98% 💼 <del>/</del> |  |
|--------------------------------------------------------------------------------|----------------|----------------------|--|
| Cancel                                                                         | Join a Meeting |                      |  |
|                                                                                | Meeting ID     | $\odot$              |  |
| Join with a meeting room name                                                  |                |                      |  |
| Yuki iPhone                                                                    |                |                      |  |
| Join                                                                           |                |                      |  |
| If you received an invitation link, tap on the link again to join the meeting. |                |                      |  |
| JOIN OPTIONS                                                                   |                |                      |  |
| Don't Conne                                                                    | ect To Audio   | $\bigcirc$           |  |
| Turn Off My                                                                    | Video          | $\bigcirc$           |  |

まず、ダウンロードしたアプリをクリックします。

すると左図のような画面が起動します。

そしてまず「Join a Meeting」を押します。

左図のような画面が開 きますので、主催者よ り送られてくるミー ティングID(下9~10桁の 番号)を入力します。

また、「Yuki iphone」 となっている部分は参 加者の名前を記載する 部分ですので任意の名 前を設定し、「Join」 を押します。

### Zoomを使う(PCの場合)

![](_page_11_Figure_1.jpeg)